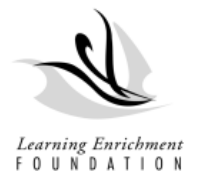

#### Family Portal: Information Verification Guide

Portal Access: https://www.lefchildcare.org/SignIn?returnUrl=%2F

What you will need:

- Log in Username and Password
- Child's immunization Record

After clicking on the link provided, you will be redirected to the log in page of the Family Portal. Please use your username and password to access.

| The Learning            | Enrichment Foundation         |                                  | 🔒 🛛 🔍 🗍 Sign in |
|-------------------------|-------------------------------|----------------------------------|-----------------|
| Sign in Register        | Redeem invitation             |                                  |                 |
| Sign in with a local ac | count                         | Sign in with an external account |                 |
| * Username              |                               | Azure AD                         |                 |
| * Password              |                               |                                  |                 |
|                         | Remember me?                  |                                  |                 |
|                         | Sign in Forgot your password? |                                  |                 |

After logging on the right-hand corner of the screen you will notice your name and a drop-down menu. Click on the drop-down menu and you will see a tab called Client/Child Information. Please click on this tab.

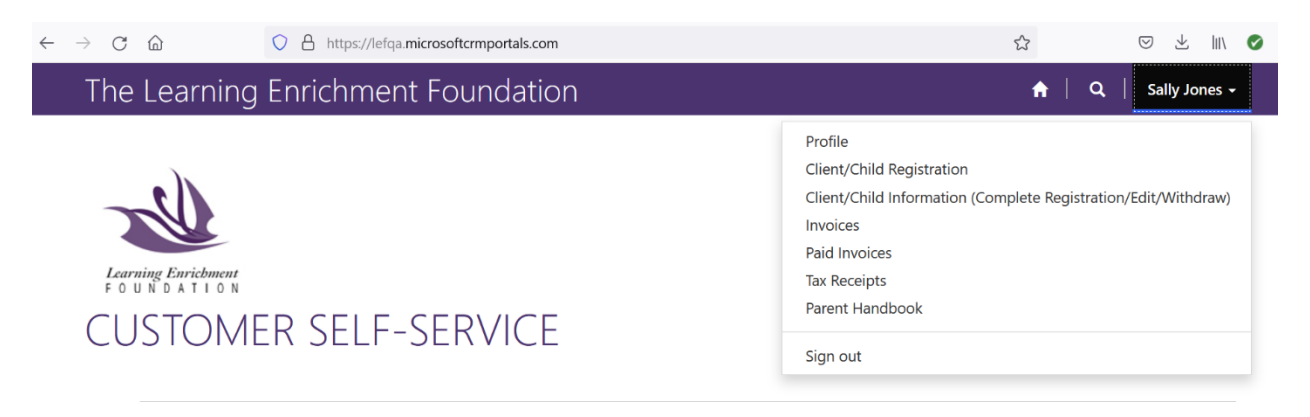

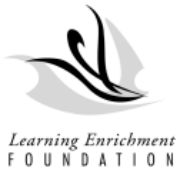

each child.

After clicking on the tab, you will see your child(ren) listed. Please click on the child's name. If you have more than one child enrolled, you will need to repeat this process for

# CLIENTS LIST

| Sally Jones                                                       | • Your email requires con | Confirm Email          |                             |                 |   |
|-------------------------------------------------------------------|---------------------------|------------------------|-----------------------------|-----------------|---|
| -                                                                 | Name of Client <b>↑</b>   | LEF Childcare<br>Child | Age Group                   | Primary Contact |   |
| Profile<br>Client/Child Registration                              | Sample Account            | Yes                    | Kindergarten<br>(4-5 years) | Sally Jones     | ~ |
| Client/Child Information (Complete<br>Registration/Edit/Withdraw) |                           |                        |                             |                 |   |

After selecting the child's name, you will be directed to Step 1 of 12.

Step 1- General Information: Please ensure the child's first and last name are correct. Then select next at the bottom of the page.

| CLIENT EDIT                                                       |                                             |                             |
|-------------------------------------------------------------------|---------------------------------------------|-----------------------------|
| Saily Jones                                                       | • Your email requires confirmation.         | 🖾 Confirm Email             |
| Profile                                                           | Step 1 of 12                                |                             |
| Client/Child Registration                                         | General                                     |                             |
| Client/Child Information (Complete<br>Registration/Edit/Withdraw) | Client Identification<br>First Name*        | Primary Language            |
| Invoices                                                          | Sample                                      | English v                   |
| Paid Invoices                                                     | Middle Name                                 | Preferred Official Language |
| Tax Receipts                                                      |                                             | ~                           |
| Parent Handbook                                                   | Last Name *                                 |                             |
|                                                                   | Account                                     |                             |
| E Security                                                        | Preferred Name                              |                             |
| Change Password                                                   |                                             |                             |
| Change Email                                                      | 9 Secondary Contact                         |                             |
| Manage External Authentication                                    | Is secondary contact from existing contact? |                             |
|                                                                   | Existing O New                              |                             |
|                                                                   | Secondary Contact Sally Jones X Q           |                             |

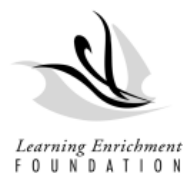

## Step 2: Date of birth verification

| CLIENT EDIT                                                       |                                     | -               |
|-------------------------------------------------------------------|-------------------------------------|-----------------|
| Sally Jones                                                       | • Your email requires confirmation. | 🖾 Confirm Email |
| Profile                                                           | Step 2 of 12                        |                 |
| Client/Child Registration                                         | General Childcare                   |                 |
| Client/Child Information (Complete<br>Registration/Edit/Withdraw) | Date of Birth<br>Gender*            |                 |
| Invoices                                                          | Male                                | ~               |
| Paid Invoices                                                     | Birth Year *                        |                 |
| Tax Receipts                                                      | 2015                                |                 |
| Parent Handbook                                                   | Birth Month*                        |                 |
|                                                                   | lut                                 | ~               |
| Security                                                          | Birth Day of Month *                |                 |
| Change Password                                                   | 2                                   | ~               |
| Change Email                                                      | Guardian Name                       |                 |
| Manage External Authentication                                    |                                     |                 |
|                                                                   |                                     |                 |
|                                                                   | Previous Next                       |                 |

#### Step 3: Skip this section

Step 4- Additional Information: This section will vary depending on the age group. Please ensure that you complete each section.

| CLIENT EDIT                                                       |      |                                                               |
|-------------------------------------------------------------------|------|---------------------------------------------------------------|
| Sally Jones                                                       |      | • Your email requires confirmation.                           |
| Profile                                                           |      | Step 4 of 12                                                  |
| Client/Child Registration                                         |      | Additional General Information (Kindergarten and              |
| Client/Child Information (Complete<br>Registration/Edit/Withdraw) |      | School-Age) Previous Group Care Child comfort type when upset |
| Invoices                                                          |      | · · · · ·                                                     |
| Paid Invoices                                                     | Clie | ent/Child Information (Complete Registration/Edit/Withdraw)   |
| Tax Receipts                                                      | 1    | × ·                                                           |
| Parent Handbook                                                   |      | Other adults child stays with Child favourite toys            |
| Security                                                          |      | Child favourite toys (Other)                                  |
| Change Email                                                      | 9    | Language(s) at home (Other) Interaction preference            |
| Manage External Authentication                                    |      | ~                                                             |
|                                                                   |      | Additional child support information Conflict reaction        |
|                                                                   |      | Conflict reaction (Other)                                     |
|                                                                   |      | 11.                                                           |

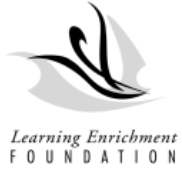

Step 5- Emergency Contact: Please add 1-2 emergency contacts other than parents. Fill in the name, phone number, and address section.

| Sally Jones                        | • Your email requires confirmation. | 🖾 Confirm En                 |
|------------------------------------|-------------------------------------|------------------------------|
|                                    | Step 5 of 12                        |                              |
| Profile                            | Emergency Info                      |                              |
| Client/Child Information (Complete | Emergency Contact 1                 | Emergency Contact 2          |
| Registration/Edit/Withdraw)        | Relationship                        | Relationship                 |
| Invoices                           | Grandparent                         | <ul> <li>Relative</li> </ul> |
| Paid Invoices                      | Name                                | Name                         |
| Tax Receipts                       | John Smith                          | Maria Smith                  |
| Parent Handbook                    | Cell Phone                          | Cell Phone                   |
|                                    | (123)456-6578                       | (321)456-6789                |
| Security                           | Address                             | Address                      |
| Change Password                    | 30 Turnberry Ave                    | 5 John Rd                    |
| Change Email                       | Home Phone                          | Home Phone                   |
| Manage External Authentication     | (987)654-3212                       | (758)473-3737                |
|                                    | Business Address                    | Business Address             |
|                                    | Business Phone                      | Business Phone               |
|                                    | Provide a telephone number          | Provide a telephone number   |

Step 6: Pick up Authorization and Restrictions: Here you can add who can pick up your child by clicking add on the right-hand side. Please fill in all the sections and click submit. After completing you should see them appear on the list.

| CLIENT EDIT                                                       |                               |                          |                              |              | 4                            |                           |                                  |   |                     |
|-------------------------------------------------------------------|-------------------------------|--------------------------|------------------------------|--------------|------------------------------|---------------------------|----------------------------------|---|---------------------|
| Sally Jones                                                       | • Your email requires confirm | ation.                   |                              | ⊠ Confirm    | Email Home > Clie            |                           | ndation                          | * | Q   Sally Jones - K |
| Profile                                                           | Step 6 of 12                  |                          |                              |              | CLIEN                        | General<br>Contact Name * |                                  |   | - 44                |
| Client/Child Registration                                         | Pickup Authori                | zation/Restriction       | ons                          |              |                              | Sally Home Phone *        |                                  |   | Si Confirm Email    |
| Client/Child Information (Complete<br>Registration/Edit/Withdraw) | Authorized Pickup             |                          |                              | A            | dd Profile                   | Relationship Type *       | ~                                |   |                     |
| Invoices                                                          |                               | Business                 | Relationship                 | Relationship | Client/Child<br>Client/Child | Relationship Type (Oth    | her)                             |   |                     |
| Paid Invoices                                                     | Contact Name 🕈                | Home Phone Phone         | Туре                         | Type (Other) | Registration                 | /Eo<br>Business Phone     |                                  |   | Add                 |
| Tax Receipts                                                      | Maria Smith                   | 123-345-4321             | Other                        | Friend       | Paid Invoices                | Provide a telephone nu    | umber                            |   | nship<br>Ither)     |
| Parent Handbook                                                   |                               |                          |                              |              | Tax Receipts                 |                           |                                  |   |                     |
| Security                                                          | Pickup Restrictions           |                          |                              | A            | Parent Hand                  | Submit                    |                                  |   |                     |
| Change Password                                                   |                               |                          |                              | _            | Change Pas                   | 5995                      |                                  |   | Add                 |
| Change Email                                                      | Contact Name 🕈                | Relationship F<br>Type 1 | elationship<br>ype (Other) C | reated On    | Change Em                    | 1                         |                                  |   | _                   |
| Manage External Authentication                                    |                               |                          |                              |              | Manage Ext                   | ernal Authentication      | There are no records to display. |   |                     |
|                                                                   | There are no records to d     | isplay.                  |                              |              |                              |                           |                                  |   |                     |

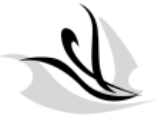

*Learning Enrichment* FOUNDATION Step 7- Allergy and Food Restrictions: In this section you can add any allergies or dietary restrictions. Click add on the right-hand side and fill each required section. Once complete click submit and you should see it listed.

| O Sally Jones                                                                                  |   | 9 Your email requir     | es confirmation.  |          |           |                |                | Confirm Emai                         |
|------------------------------------------------------------------------------------------------|---|-------------------------|-------------------|----------|-----------|----------------|----------------|--------------------------------------|
| Profile                                                                                        | 5 | itep 7 of 12            | )                 |          |           |                |                |                                      |
| Client/Child Registration<br>Client/Child Information (Complete<br>Registration/Edit/Withdraw) | A | llergies/F<br>Allergies | ood Re            | strictio | ons       |                |                | Add                                  |
| Invoices<br>Paid Invoices                                                                      |   |                         | Other             |          |           |                | Reaction if    | Epinephrine<br>injection<br>required |
| Tax Receipts<br>Parent Handbook                                                                |   | Туре 🕈                  | Description       | Severity |           | Reaction       | Other          | (EPIPEN)?                            |
| Security                                                                                       |   | There are no re         | cords to display. |          |           |                |                |                                      |
| Change Password                                                                                |   | Food Restriction        | 15                |          |           |                |                |                                      |
| Change Email  Manage External Authentication                                                   |   |                         |                   |          |           |                |                | Add                                  |
| <b>-</b>                                                                                       |   | Туре 🕈                  | Other             | A        | ctions to | take if accide | ntally ingeste | d?                                   |
|                                                                                                |   | There are no re         | cords to display. |          |           |                |                |                                      |

Step 8- Medical Conditions / Medication: In this section you can add any medical conditions such as asthma, eczema etc. by clicking add and filling in all the required areas, then click submit. Any medications such as; puffers, epi-pen, etc. would be added in this section.

| Sally Jones                                                       |   | • Your email requ           | ires confirmatio               | n.                             |                    |        | 🖾 Confirm Email      |
|-------------------------------------------------------------------|---|-----------------------------|--------------------------------|--------------------------------|--------------------|--------|----------------------|
| _                                                                 |   | Step 8 of 1                 | 2                              |                                |                    |        |                      |
| Profile                                                           |   |                             |                                |                                |                    |        |                      |
| Client/Child Registration                                         |   | Medical C                   | Conditio                       | ns and Med                     | ications           | 5      |                      |
| Client/Child Information (Complete<br>Registration/Edit/Withdraw) |   | Medical Condi               | tions                          |                                |                    |        | Add                  |
| Invoices                                                          |   |                             |                                |                                |                    |        |                      |
| Paid Invoices                                                     |   | Type 🕈                      | Detail                         | if Other C                     | omment             |        |                      |
| Tax Receipts                                                      |   |                             |                                |                                |                    |        |                      |
| Parent Handbook                                                   |   | There are no                | records to displa              | <i>ı</i> .                     |                    |        |                      |
| Security                                                          |   |                             |                                |                                |                    |        |                      |
| Change Password                                                   |   | Medications                 |                                |                                |                    |        | Add                  |
| Change Email                                                      | 9 |                             |                                |                                |                    |        |                      |
| Manage External Authentication                                    |   | Medication<br>Type <b>†</b> | Permission<br>To<br>Administer | Physician's Name and<br>Number | Date<br>Prescribed | Dosage | Route To Be<br>Given |
|                                                                   |   |                             |                                |                                |                    |        |                      |
|                                                                   |   | There are no                | records to displa              | <i>i</i> .                     |                    |        |                      |

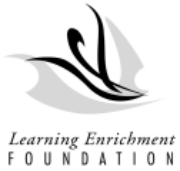

Step 9- Health History: Here you can add any history of illness such as chicken pox, roseola, strep throat etc. Click add, and select from the drop-down menu, date of diagnosis,

and submit.

| CLIENT EDIT                                                       |                              |                   |                     |                           | - 4             |
|-------------------------------------------------------------------|------------------------------|-------------------|---------------------|---------------------------|-----------------|
| Sally Jones                                                       | • Your email requires cor    | nfirmation.       |                     |                           | 🖾 Confirm Email |
| Profile                                                           | Step 9 of 12                 |                   |                     |                           |                 |
| Client/Child Registration                                         | Health Histor                | Ņ                 |                     |                           |                 |
| Client/Child Information (Complete<br>Registration/Edit/Withdraw) |                              |                   |                     |                           | Add             |
| Invoices                                                          | Health History<br>Type 🕈 🛛 D | etails if Other D | )iagnosis<br>)ate ( | Other Medical Information |                 |
| Paid Invoices                                                     | Chicken Pox                  | 9/                | /1/2021             |                           | <b>~</b>        |
| Tax Receipts                                                      |                              |                   |                     |                           |                 |
| Parent Handbook                                                   |                              |                   |                     |                           |                 |
| a Security                                                        | Previous Next                |                   |                     |                           |                 |
| Change Password                                                   |                              |                   |                     |                           |                 |
| Change Email                                                      |                              |                   |                     |                           |                 |
| Manage External Authentication                                    |                              |                   |                     |                           |                 |

Step 10- Professional Contacts: In this section you would add your child's family physician or pediatrician by selecting add and filling in the required areas.

| CLIENT EDIT                                                       |   |                         |               |         |             |             |                  |
|-------------------------------------------------------------------|---|-------------------------|---------------|---------|-------------|-------------|------------------|
| Sally Jones                                                       |   | • Your email requires o | confirmation. |         |             |             | 🖾 Confirm Email  |
| Destile                                                           |   | Step 10 of 12           |               |         |             |             |                  |
| Client/Child Registration                                         |   | Professional            | Conta         | acts    |             |             |                  |
| Client/Child Information (Complete<br>Registration/Edit/Withdraw) |   | Professional Contac     | cts           |         |             |             | Add              |
| Invoices                                                          |   |                         |               | Type if | Phone       |             |                  |
| Paid Invoices                                                     |   | Contact Name 🕈          | Туре          | Other   | Number      | Comments    |                  |
| Tax Receipts                                                      |   | Dr. Green               | Pediatricia   | n       | 416-8889959 | 9           | <b>~</b>         |
| Parent Handbook                                                   |   |                         |               |         |             |             |                  |
| <b>A</b> <i>c</i> = 1                                             |   | This is the Conse       | ent to exc    | hange i | nformation  | under Profe | ssional Contacts |
| Security                                                          |   | Information Exchang     | e with Profe  | ssional | Initia      | ls          |                  |
| Change Password                                                   |   | Consent                 |               |         | Sj          |             |                  |
| Change Email                                                      | θ |                         |               |         |             |             |                  |
| Manage External Authentication                                    |   |                         |               |         |             |             |                  |
|                                                                   |   | Previous Next           |               |         |             |             |                  |

Note: There is a consent to exchange information. Please check off the box and add your initials

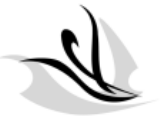

*Learning Enrichment* FOUNDATION Step 11- Immunizations: Please insert each immunization date by clicking on the dropdown arrow and selecting edit; then add date of when the vaccine was administered. Note;

there are 6 pages in total that need to be completed.

| Sally Jones                                                       | • Your email requires confirmatio | n.                               | 🖾 Confirm En |
|-------------------------------------------------------------------|-----------------------------------|----------------------------------|--------------|
|                                                                   | Step 11 of 12                     |                                  |              |
| Profile                                                           | Immunization Po                   | cords                            |              |
| Client/Child Registration                                         | Infinunization Re                 | corus                            |              |
| Client/Child Information (Complete<br>Registration/Edit/Withdraw) | immunizations                     |                                  | Add          |
| invoices                                                          | Immunization Type                 | Immunization Period  Immunizatio | an Date      |
| Paid Invoices                                                     | Diphtheria                        | 12 months                        |              |
| ax Receipts                                                       | Tetanus                           | 12 months                        |              |
| Parent Handbook                                                   | Desturaie                         | 12 months                        |              |
|                                                                   | Percussis                         | 12 months                        |              |
| Security                                                          | Polio                             | 12 months                        | ~            |
| Change Password                                                   |                                   |                                  |              |
| Change Email 🛛 🛛                                                  | < 2 3                             | 4 5 0 >                          |              |
| Manage External Authentication                                    | Immunization Exempt               |                                  |              |
| Change Password Change Email Manage External Authentication       | < 1 2 3 Immunization Exempt       | 456>                             |              |

## FINAL & MOST IMPORTANT STEP:

Step 12- Policies and Procedures: In this section please check off each box for each policy and add your initials to confirm the policy has been acknowledged.

| SallyJones                         |                                                                                                    |              |
|------------------------------------|----------------------------------------------------------------------------------------------------|--------------|
|                                    |                                                                                                    |              |
|                                    | Step 12 of 12                                                                                                    |              |
| Profile                            |                                                                                                    |              |
| Client/Child Registration          | Policies and Procedures Consent Forms                                                                                  |              |
| Client/Child Information (Complete | Age Group                                                                                                    |              |
| Registration/Edit/Withdraw)        | Kindergarten (4-5 years)                                                                                               |              |
| Involces                           | LEF Parent Contract Childcare Centre sign off                                                                          |              |
| Paid Involces                      | Photography and Video Use by the Program     Concent                                                                   | Initials     |
| Tax Receipts                       | Photography and Video Use by the Program Consent                                                                       |              |
| Parent Handbook                    | Photography and Video Use by Media Consent<br>i consent to the use of my child's photography and                       | Initiels     |
|                                    | video by Media (Newspapers, magazines, TV                                                                              |              |
| Security                           | dates. I understand that the photography will not be                                                                   |              |
| Change Password                    | used in any way for financial gain and therefore<br>make no monetary or legal claim against LEF or its                 |              |
| Change Email                       | Childcare centres.      Field Trip Participation Consent                                                               | Initials     |
| Manage External Authentication     | I consent to field trip participation. As part of the<br>program, we often plan local trips to places in our           |              |
|                                    | neighbourhood, such as the library, visiting<br>merchants, neighbourhood walks, going to local                         |              |
|                                    | park                                                                                                    | Inditionic   |
|                                    | I consent to Developmental Tool use. I understand                                                                      |              |
|                                    | this tool will be used so that the staff may develop<br>an individual program plan (I.P.P.) for my child. The          |              |
|                                    | tool and I.P.P will be kept in my child's file. This tool                                                              |              |
|                                    | is used to assist staff and parents to determine what<br>the next developmental step will be for my child to           |              |
|                                    | learn. I understand that the staff at the centre will                                                                  |              |
|                                    | share my child's progress with me, and offer me a<br>copy of my child's program plan. Information is                   |              |
|                                    | confidential and will not be shared with anyone                                                                        |              |
|                                    | Outside of LEF Childcare staff without my consent.                                                                     | Initials     |
|                                    | I consent to the Childcare staff to give hand sanitizer                                                                |              |
|                                    | to my child as needed throughout the day. I<br>understand that hand sanitizer will only be used in                     |              |
|                                    | cases where water is not readily available.                                                                            |              |
|                                    | Diaper Cream Application Consent<br>I consent to the Childcare staff to apply diaper cream                             | Initials     |
|                                    | to my child as needed throughout the day.                                                                              |              |
|                                    | Sunscreen Use Consent                                                                                                  | Initials     |
|                                    | I consent to the Childcare staff to apply sunscreen to<br>my child as needed throughout the day. I                     |              |
|                                    | understand that I need to put on the first application                                                                 |              |
|                                    | of sunscreen at nome and provide the childcare<br>centre with a bottle of sunscreen, labeled with: mv                  |              |
|                                    | child's name and room.                                                                                                 |              |
|                                    | <ul> <li>Body chart for Birthmarks completion</li> <li>I have completed the Body Chart for Birthmarks (Only</li> </ul> | Printing its |
|                                    | to be completed for children up to age 4.)                                                                             |              |
|                                    | <ul> <li>Toronto Public Health Immunization Regulation<br/>Agreement</li> </ul>                                        | Initials     |
|                                    | I agree to the Toronto Public Health Immunization<br>Regulation that under the Child Care and Early Years              |              |
|                                    | Act, Section 35 (1) of O.Reg 137/2015 all children<br>who attend a child care centre must be immunited                 |              |
|                                    | according to Ontario's Publicly Funded Immunization                                                                    |              |
|                                    | Schedule. If an exemption is required please speak                                                                     |              |
|                                    |                                                                                                    |              |
|                                    |                                                                                                    |              |
|                                    |                                                                                                    |              |